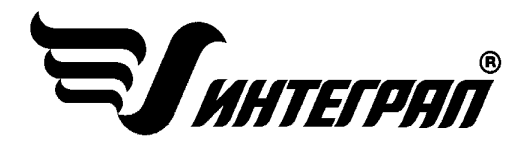

# «Магистраль-Город»

ВЕРСИЯ 5

Инструкция пользователя

Санкт-Петербург 2020

Страница 1

#### оглавление

#### Оглавление

| Статья II.       О ПРОГРАММЕ         Раздел 2.01       СИСТЕМНЫЕ ТРЕБОВАНИЯ         Статья III.       РАБОТА С ПРОГРАММОЙ.         Раздел 3.01       Работа с программой в автономном режиме         Порядок работы с программой в автономном режиме                                                                                                    | .3  |
|----------------------------------------------------------------------------------------------------|-----|
| Раздел 2.01       СИСТЕМНЫЕ ТРЕБОВАНИЯ         Статья III.       РАБОТА С ПРОГРАММОЙ         Раздел 3.01       Работа с программой в автономном режиме         Порядок работы с программой в автономном режиме                                                                                                    | .4  |
| Статья III.       РАБОТА С ПРОГРАММОЙ                                                                                                    | .5  |
| Раздел 3.01       Работа с программой в автономном режиме         Порядок работы с программой в автономном режиме         Раздел 3.02       Работа с программой в режиме вызова из другой программы         Раздел 3.03       Вызов программы «Магистраль-Город» 5 из ГИС «Эколог»         Раздел 3.04       Вызов «Магистраль-Город» 5 из окна ВИД УПРЗА «Эколог»         Статья IV.       Работа с программой         Раздел 4.01       Список городов.         Раздел 4.02       Главное меню окна программы.         (а)       Главное меню, панель инструментов.         (b)       Дерево магистралей и участков.         (c)       Список отрезков.         (d)       Список отрезков.         Павное меню.       1         Раздел 4.03       Главное меню.         Панель инструментов.       1         Сописок отрезков.       1         Раздел 4.04       Панель инструментов.         (а)       Города.                                                                                                    | .5  |
| Порядок работы с программой в автономном режиме                                                                                                    | .5  |
| Раздел 3.02       Работа с программой в режиме вызова из другой программы         Раздел 3.03       Вызов программы «Магистраль-Город» 5 из ГИС «Эколог».         Раздел 3.04       Вызов «Магистраль-Город» 5 из окна ВИД УПРЗА «Эколог».         Статья IV.       Работа с программой         Раздел 4.01       Список городов.         Раздел 4.02       Главное меню окна программы.         (a)       Главное меню, панель инструментов.         (b)       Дерево магистралей и участков.         (c)       Список участков магистрали.         (d)       Список отрезков.         Раздел 4.03       Главное меню.         1       Раздел 4.04         Панель инструментов.       1         (а)       Список отрезков.         1       1         Список отрезков.       1         1       1         1       1         1       1         1       1         1       1         1       1         1       1         1       1         1       1         1       1         1       1         1       1         1       1         1 | .5  |
| Раздел 3.03       Вызов программы «Магистраль-Город» 5 из ГИС «Эколог».         Раздел 3.04       Вызов «Магистраль-Город» 5 из окна ВИД УПРЗА «Эколог».         Статья IV.       Работа с программой         Раздел 4.01       Список городов.         Раздел 4.02       Главное меню окна программы.         (a)       Главное меню, панель инструментов.         (b)       Дерево магистралей и участков.         (c)       Список участков магистрали.         (d)       Список отрезков.         Раздел 4.03       Главное меню.         1       Раздел 4.04         Панель инструментов.       1         (a)       Список отрезков.         1       1         1       1         1       1         1       1         1       1         1       1         1       1         1       1         1       1         1       1         1       1         1       1         1       1         1       1         1       1         1       1         1       1         1       1 <td>.6</td>                                          | .6  |
| Раздел 3.04       Вызов «Магистраль-Город» 5 из окна ВИД УПРЗА «Эколог»         Статья IV.       Работа с программой         Раздел 4.01       Список городов.         Раздел 4.02       Главное меню окна программы.         (a)       Главное меню, панель инструментов.         (b)       Дерево магистралей и участков.         (c)       Список участков магистрали.         (d)       Список отрезков.         Раздел 4.03       Главное меню.         (a)       Города.                                                                                                    | .6  |
| Статья IV. Работа с программой<br>Раздел 4.01 Список городов<br>Раздел 4.02 Главное меню окна программы                                                                                                    | .7  |
| Раздел 4.01       Список городов                                                                                                    | .8  |
| Раздел 4.02       Главное меню окна программы                                                                                                    | .8  |
| <ul> <li>(а) Главное меню, панель инструментов.</li> <li>(b) Дерево магистралей и участков.</li> <li>(c) Список участков магистрали.</li> <li>(d) Список отрезков.</li> <li>Раздел 4.03 Главное меню.</li> <li>Раздел 4.04 Панель инструментов.</li> <li>(a) Города.</li> </ul>                                                                                                    | .9  |
| (b) Дерево магистралей и участков.       1         (c) Список участков магистрали.       1         (d) Список отрезков.       1         Раздел 4.03 Главное меню.       1         Раздел 4.04 Панель инструментов.       1         (a) Города.       1                                                                                                    | 0   |
| (с)         Список участков магистрали.         1           (d)         Список отрезков.         1           Раздел 4.03         Главное меню.         1           Раздел 4.04         Панель инструментов.         1           (a)         Города.         1                                                                                                    | . 1 |
| (d)         Список отрезков.         1           Раздел 4.03         Главное меню.         1           Раздел 4.04         Панель инструментов.         1           (a)         Города.         1                                                                                                    | 1   |
| Раздел 4.03         Главное меню                                                                                                    | 2   |
| Раздел 4.04 Панель инструментов                                                                                                    | 3   |
| (а) Города1                                                                                                    | 3   |
|                                                                                                    | 3   |
| (b) Магистрали1                                                                                                    | 4   |
| (с) Участки1                                                                                                    | 4   |
| (d) Отрезки1                                                                                                    | 4   |
| (е) Регистрация методики1                                                                                                    | .4  |
| (f) Интернет-обновление1                                                                                                    | 4   |
| (g) Справочники1                                                                                                    | 5   |
| Раздел 4.05 Настройки программы1                                                                                                    | 7   |
| (a) Путь к данным (рабочий каталог)1                                                                                                    | 7   |
| (b) Точность1                                                                                                    | 7   |
| (с) Настройки отчета1                                                                                                    | 8   |
| (d) Трансформация оксидов азота1                                                                                                    | 8   |
| (е) Передача данных из ГИС1                                                                                                    | 8   |
| Раздел 4.06 Диалог экспорта1                                                                                                    | .8  |
| Раздел 4.07 Расчет отрезка1                                                                                                    | 9   |
| Раздел 4.08 Печать отчета                                                                                                    | 20  |
| Статья V. ЧАСТО ЗАДАВАЕМЫЕ ВОПРОСЫ                                                                                                    | 20  |

### Статья I. ОТ РАЗРАБОТЧИКА ПРОГРАММЫ

Фирма «Интеграл» рада предложить Вам программу «Магистраль-Город», которая предназначена для расчета и определения выбросов автотранспорта в зависимости от структуры транспортного потока, для последующего использования при проведении сводных расчетов загрязнения. Мы искренне надеемся, что выбор нашей программы не разочарует Вас, и Вы найдете данный программный продукт удобным инструментом в Вашей работе.

В настоящем Руководстве мы постарались дать ответы на все вопросы, которые могут возникнуть при работе с программой. Здесь подробно рассмотрены все аспекты эксплуатации программы, дано исчерпывающее описание ее возможностей и элементов пользовательского интерфейса. Приводятся также рекомендации по устранению возможных неполадок в работе программы.

Хочется подчеркнуть, что Вы всегда можете рассчитывать на нашу помощь в эксплуатации программы. Все консультации оказываются бесплатно. Вы можете задавать Ваши вопросы по электронной почте (<u>eco@integral.ru</u>). На сайте (<u>integral.ru</u>), имеется экологический форум, где Вы можете задать Ваши вопросы нам, а также пообщаться с Вашими коллегами – другими пользователями наших программ. Раздел форума <u>Воздух - программы для расчета выбросов загрязняющих</u> <u>веществ</u>

При обращении с вопросами по программам просим иметь под рукой номер Вашего электронного ключа (указан на ключе и на вкладыше в коробку компакт-диска) и регистрационный номер организации-пользователя (выводится в окне «О программе»). Это позволит значительно ускорить работу с Вашим вопросом.

Благодарим Вас за Ваш выбор и желаем приятной и эффективной работы!

### Статья II. О ПРОГРАММЕ

В программе «Магистраль-Город» версии 5 величины выбросов загрязняющих веществ можно рассчитать по выбору пользователя по одному из трех документов:

- 1. Приказ Минприроды России от 27.11.2019 №804 «Об утверждении методики определения выбросов загрязняющих веществ в атмосферный воздух от передвижных источников для проведения сводных расчетов загрязнения атмосферного воздуха»;
- 2. ГОСТ Р 56162—2019 Выбросы загрязняющих веществ в атмосферу. Метод расчета количества выбросов загрязняющих веществ в атмосферу потоками автотранспортных средств на автомобильных дорогах разной категории;
- 3. «Методика определения выбросов автотранспорта для проведения сводных расчетов загрязнения атмосферы городов», НИИ Атмосфера, Санкт-Петербург, 2010.

Ниже приведена информация о статусе и области применимости этих документов.

#### 1. <u>Приказ Минприроды России от 27.11.2019 № 804</u>

В соответствии с приказом Минприроды России 29.11.2019 № 813 «Об утверждении правил проведения сводных расчетов загрязнения атмосферного воздуха», расчет выбросов автотранспортных потоков проводится в соответствии с «Методикой определения выбросов загрязняющих веществ в атмосферный воздух от передвижных источников для проведения сводных расчетов загрязнения атмосферного воздуха», утверждаемой в соответствии со статьей 54 Федерального закона от 04.05.1999 № 96-ФЗ «Об охране атмосферного воздуха». Методика определения выбросов загрязняющих веществ в атмосферный воздух от передвижных источников для проведения сводных расчетов загрязнения атмосферного воздуха утверждена приказом Минприроды России от 27.11.2019 № 804.

Таким образом, при проведении сводных расчетов необходимо использовать только «Методику определения выбросов загрязняющих веществ в атмосферный воздух от передвижных источников для проведения сводных расчетов загрязнения атмосферного воздуха», утвержденную приказом Минприроды России от 27.11.2019 № 804.

#### 2. <u>*FOCT P 56162*</u><u>–2019</u>

В 2019 году был утвержден и введен в действие приказом Росстандарта от 17 сентября 2019 № 694-ст ГОСТ Р 56162-2019 «Выбросы загрязняющих веществ в атмосферу. Метод расчета выбросов загрязняющих веществ в атмосферу потоками автотранспортных средств на автомобильных дорогах разной категории». Стандарт устанавливает порядок расчета значений максимальных разовых и валовых выбросов в атмосферу вредных (загрязняющих) веществ от потоков автотранспортных средств, движущихся по автомобильным дорогам вне зон производственного и промышленного назначения для последующего их использования при инвентаризации, разработке нормативов предельно допустимых выбросов загрязняющих веществ и проектной градостроительной документации по формированию улично-дорожной сети, строительству новых и реконструкции существующих автомобильных дорог. В соответствии со статьей 26 Федерального закона «О стандартизации», ГОСТы применяются на добровольной основе.

3. <u>«Методика определения выбросов автотранспорта для проведения сводных расчетов за-</u> грязнения атмосферы городов»

«Методика определения выбросов автотранспорта для проведения сводных расчетов загрязнения атмосферы городов». Санкт-Петербург, 2010 предназначена для оценки величин выбросов загрязняющих веществ в атмосферу автотранспортными потоками на городских магистралях. Методика

рекомендована для использования АО «НИИ Атмосфера», Санкт-Петербург. В соответствии с письмом Минприроды России от 10.10.2019 N 12-50/12483-ОГ, до включения в перечень разрешенных к применению методик соответствующей методики расчета выбросов на предприятиях определенной отрасли промышленности для определения выбросов загрязняющих веществ возможно использование в части, не противоречащей законодательству, методик, рекомендованных АО «НИИ Атмосфера».

Таким образом, методика 2010-го года может быть использована для оценки величин выбросов загрязняющих веществ в атмосферу автотранспортными потоками на городских магистралях в части, не противоречащей законодательству, в том числе для ретроспективных расчетов.

### Раздел 2.01 СИСТЕМНЫЕ ТРЕБОВАНИЯ

Операционная система Windows 7/8/10 или старше. Объем оперативной памяти зависит от операционной системы:

| Операционная система | Память, Гб, мини- | Память, Гб, рекоменду- |
|----------------------|-------------------|------------------------|
|                      | мум               | емая                   |
| Windows 7/8/10-x86   | 1                 | 2                      |
| Windows 7/8/10-x64   | 2                 | 4                      |

Необходимым условием инсталляции и работоспособности программы является наличие исправного USB-порта и подсоединенного к нему электронного ключа, на который зарегистрирована программа.

Процедура установки программы на компьютер описана в файле readme.txt, входящем в состав дистрибутива программы.

### Статья III. РАБОТА С ПРОГРАММОЙ

#### Раздел 3.01 Работа с программой в автономном режиме

Для запуска программы в автономном режиме достаточно нажать на кнопку «Пуск» на панели задач, которая обычно находится внизу экрана. После появления меню выберите пункт «Программы», а затем «Integral». В появившемся списке вы увидите все программы серии «Эколог», установленные на вашем компьютере. Выберите ярлык «Магистраль (версия 5.х)».

Порядок работы с программой в автономном режиме:

- 1. Создайте, выберите, примите из эталонных данных или импортируйте из int-файла город.
- 2. Занесите одну или несколько магистралей и участков.
- 3. Для каждого участка занесите интенсивность движения.
- 4. Занесите один или несколько отрезков на участке.
- 5. Занесите данные о каждом отрезке (источнике выброса) и проведите расчет по нему.
- 6. При необходимости сформируйте и распечатайте отчет о расчете выбросов.
- При необходимости передайте рассчитанные величины выбросов во внешнюю программу. В случае вызова программы «Магистраль-Город» из программы «УПРЗА Эколог» имеется возможность передать в последнюю информацию об источнике выброса.

#### Раздел 3.02 Работа с программой в режиме вызова из другой программы

Для того чтобы пользоваться возможностью вызова программы «Магистраль-Город» из других программ комплекса «УПРЗА Эколог», необходимо предварительно зарегистрировать программу «Магистраль-Город» в списке внешних методик указанных программ. Регистрация производится автоматически при первом запуске программы «Магистраль-Город». При необходимости ее можно повторить позже, воспользовавшись командой «Регистрация методики» из меню «Настройки» в главном окне программы.

#### Раздел 3.03 Вызов программы «Магистраль-Город» 5 из ГИС «Эколог».

- Создайте топооснову в УПРЗА «Эколог».
- Откройте ГИС «Эколог» из ВИД. Выберите слой «Магистрали»

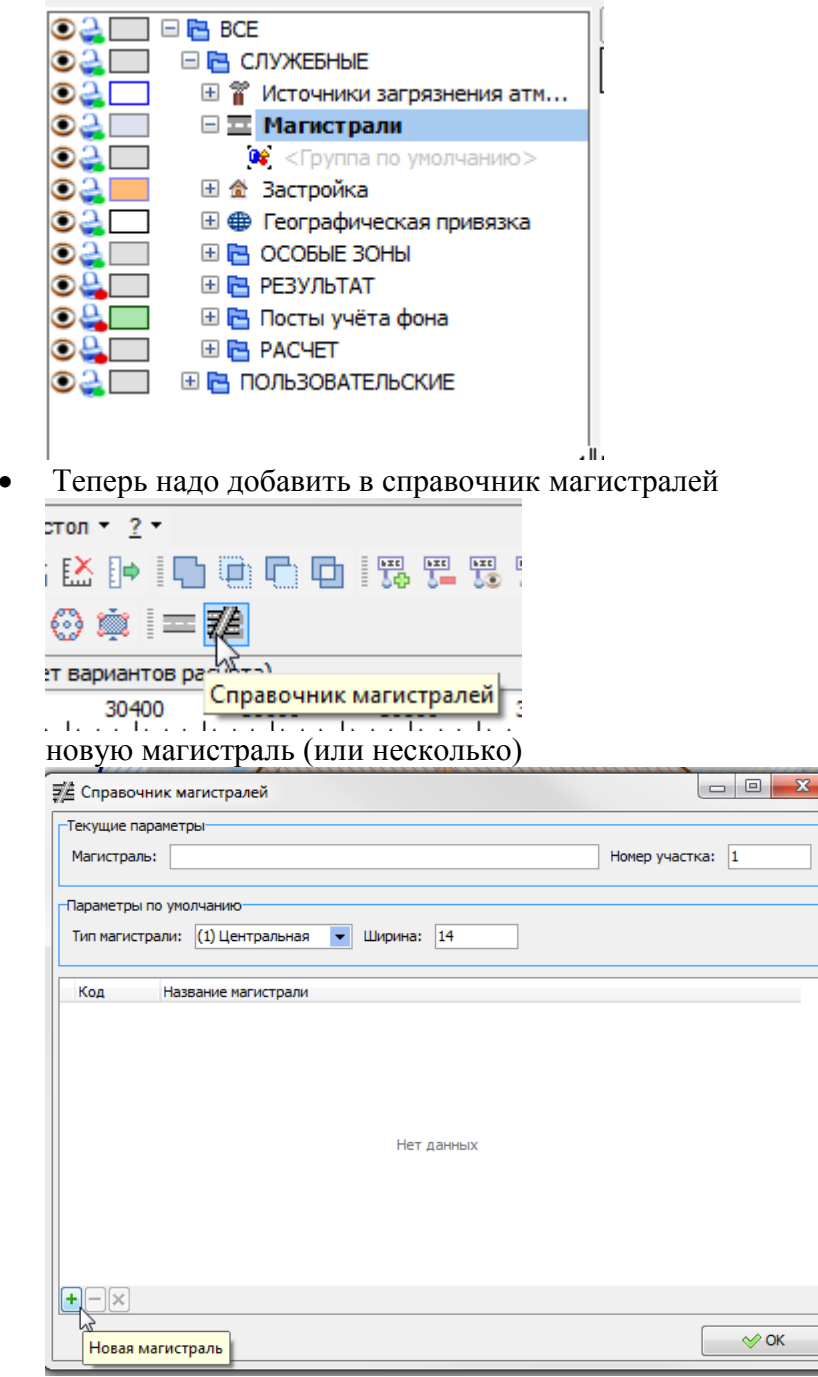

• На карте обозначить начало и конец отрезков, из которых состоит магистраль.

- Вызовите «Магистраль-Город» 5 как методику, выделив все отрезки, выбросы которых хотите посчитать.
- Откроется «Магистраль-Город» 5. Здесь, на уровне участка или отрезка надо занести состав автомобильного потока, если он не был внесен для каждого отрезка в отдельности в атрибутивных данных текущего слоя Магистраль

| Интенсивность движения ([29] Уч.29)               |                               |                                  |
|---------------------------------------------------|-------------------------------|----------------------------------|
| - [ Состав автомобильного потока ]<br>  🕂 🌐 📼   💽 |                               |                                  |
| Группа Записать данные из участк                  | а во все отрезки авт./20 мин. | Средняя скорость<br>потока, км/ч |
| 🕨 Легковые                                        | 172 1                         | 50 1                             |
| Автофургоны и микроавтобусы до 3.5 т              | 10 🔨                          | 40 ≦                             |
| Грузовые от 3.5 т до 12 т                         | 2 🛀                           | 40 🛸                             |
| Автобусы свыше 3.5 т                              | 1 1                           | 40 📑                             |
|                                                   |                               |                                  |

• Запустите расчет выбросов

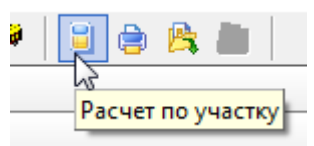

- В ГИС «Эколог» нажмите «Сохранить все», чтобы ИЗА передались в БД УПРЗА «Эколог»
- Экспортируйте результаты расчетов из «Магистраль-Город» 5 в УПРЗА «Эколог» через ЕХР.

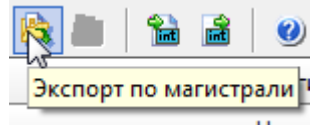

• В УПРЗА «Эколог» примите результаты расчетов внешней методики.

#### Раздел 3.04 Вызов «Магистраль-Город» 5 из окна ВИД УПРЗА «Эколог»

1. В вызывавшей программе занесите источник выброса (отрезок магистрали) (за соответствующими инструкциями обратитесь к руководству пользователя или справочной системе соответствующей программы)

2. Нажав в списке источников выброса в вызывающей программе на клавиши "Alt+M" или на специальную кнопку, выберите из списка зарегистрированных методик и запустите программу «Магистраль-Город». В нее будет передана информация о городе, магистрали (площадке), участке (цехе) и отрезке (источнике выброса).

3. Занесите данные об интенсивности и проведите расчет по отрезку магистрали.

4. При необходимости сформируйте и распечатайте отчет.

5. Передайте рассчитанные величины выбросов в вызывающую программу

Для передачи всех данных по городу воспользуйтесь передачей в формате **int-файла**. Для этого сформируйте int-файл с помощью кнопки «Экспорт в int-формат» (<sup>1</sup>). Перед этим необходимо рассчитать выбросы по городу. Расчет может занять некоторое время.

### Статья IV. Работа с программой

#### Раздел 4.01 Список городов

Для того чтобы начать работу, пользователь должен либо ввести вручную необходимые города, либо передать соответствующие данные из других программ комплекса «УПРЗА Эколог». Программа поддерживает возможность работы с несколькими городами. Переключение между городами, создание нового города, а так же расчет по городу в целом выполняется на специальной форме, которая вызывается с помощью кнопки «выбрать/рассчитать

| город» (🕮).             |                                                                                                    |
|-------------------------|----------------------------------------------------------------------------------------------------|
| Список городов          |                                                                                                    |
| + - × 🗅   🗉 👌 📓   🙈 🚵 🐲 |                                                                                                    |
| Номер Название города   | [Варианты нормативных документов и справочных данных]                                                           |
| Сернодвинск             | 🔘 «Методика определения выбросов автотранспорта для проведения сводных расчетов загрязнения атмосферы городов»  |
|                         | ○ FOCT P 56162—2019                                                                                             |
|                         | Приказ Минприроды России от 27.11.2019 №804                                                                     |
|                         | Область применения выбранной методики:                                                                          |
|                         | Применяется в обязательном порядке при проведении сводных расчетов загрязнения атмосферного воздуха             |
|                         | Передача данных во внешнюю программу ]<br>(Передача данных во внешнюю программу ]<br>(2902) Взвешенные вещества |
|                         | О [0010] Взвешенные частицы РМ2.5 и менее           Выбрать         Сохранить                                   |

С помощью кнопок на панели инструментов вы можете

- 🖶 добавить новый город,
- 📒 удалить город,
- 🕒 копировать город,
- 🧵 рассчитать выброс по всему городу,
- <sup>1</sup> сформировать сводный отчет по всему городу,

Реквизиты предприятия и метеоданные, используемые для корректной работы с другими программами комплекса «УПРЗА Эколог».

| Данные о предприятии и метеоусловия                | ×         |
|----------------------------------------------------|-----------|
| [Данные о предприятии]                             |           |
| помер раиона.<br>Название района:                  |           |
| Номер предприятия:                                 | 12        |
| Название предприятия: Автотранспорт                |           |
|                                                    |           |
| [Метеоусловия]<br>Количество холодных дней в году: | 115       |
| Максимальная скорость ветра, м/с:                  | 11        |
| Ксэффициент стратификации:                         | 140       |
| Средняя температура самого жаркого месяца, °С:     | 20        |
| Средняя температура самого холодного месяца, *С:   | -10       |
|                                                    | 🏹 Закрыть |
|                                                    |           |

Записать шаблонные данные (все данные)

**2** - Заменить текущие данные на шаблонные (все данные)

При **добавлении города** необходимо занести его номер и название. Добавить город возможно через главное меню (Города – Добавить город) или через кнопку на панели инструментов. При **удалении города** через кнопку на панели инструментов, будут удалены данные обо всех магистралях, участках и отрезках магистралей города.

При использовании функции копирование города через кнопку **b** будет создана копия города со всеми данными обо всех магистралях.

#### Раздел 4.02 Главное меню окна программы

Настоящая программа предназначена для оценки величин выбросов загрязняющих веществ в атмосферу автотранспортными потоками на улицах и дорогах разной категории. В качестве исходных данных для расчета выбросов автотранспорта в атмосферу на действующих автодорогах используются результаты натурных обследований структуры и интенсивности автотранспортных потоков с подразделением по основным группам автотранспортных средств. Для проектируемых автодорог используются прогнозные данные о структуре и интенсивности автотранспорта в соответствии с проектной документацией.

| į,                                                                     | 💂 Магистраль-Город (версия 5.0)                           |      |                  |                |   |    |       |          |         |             |         |        |       |          |   |
|------------------------------------------------------------------------|-----------------------------------------------------------|------|------------------|----------------|---|----|-------|----------|---------|-------------|---------|--------|-------|----------|---|
| 4                                                                      | Данные Магистрали Участки Отрезки Справочники Настройки ? |      |                  |                |   |    |       |          |         |             |         |        |       |          |   |
| @   + - ▷ □ ⊕ 陰 ■   ‰ ≧   ❷     + - ▷   ≚ ⊕   ⊵ ■                      |                                                           |      |                  |                |   |    |       |          |         |             |         |        |       |          |   |
| Список магистралей и участков (город: [1] Сернодвинск) \Lambda Отрезки |                                                           |      |                  |                |   |    |       |          |         |             |         |        |       | *        |   |
|                                                                        | Номе                                                      | p⊽   | Название         | Тип магистрали |   |    | đ     | $\nabla$ | иант    |             | Координ | аты, м |       | Ллина, м |   |
| ┢                                                                      | +                                                         | 1    | Ленина пр.       | Категория 1а   |   |    | P     |          | Bap     | X1          | Y1      | X2     | Y2    | для      |   |
| Ľ                                                                      | Ŧ                                                         | 2    | Пархоменко ул.   | Категория 2а   |   |    |       | 1        | 1       | 4797        | -4056   | 4854   | -3230 | 827.964  | - |
| F                                                                      | +                                                         | 3    | Кирова пр.       | Категория 2а   |   |    |       | 2        | 1       | 4854        | -3230   | 4860   | -2708 | 522.034  | = |
|                                                                        | ÷                                                         | 4    | Гагарина ул.     | Категория 2а   |   |    |       | 3        | 1       | 4860        | -2708   | 5059   | -1996 | 739.287  |   |
|                                                                        | +                                                         | 5    | Карла Маркса ул. | Категория 2а   |   |    |       |          |         |             |         |        |       |          |   |
|                                                                        | ÷                                                         | 6    | Старостина ул.   | Категория 2а   |   | 1  |       |          |         |             |         |        |       |          |   |
|                                                                        | +                                                         | 7    | Достоевского ул. | Категория 2а   | - | Ш. |       |          |         |             |         |        |       |          |   |
|                                                                        | +                                                         | 8    | Павлова ул.      | Категория Зт   |   | Ш. |       |          |         |             |         |        |       |          |   |
|                                                                        | ±                                                         | 9    | Свердлова ул.    | Категория 1а   | e | Ш. |       |          |         |             |         |        |       |          |   |
|                                                                        |                                                           |      |                  |                |   |    |       |          |         |             |         |        |       |          |   |
|                                                                        |                                                           |      |                  |                |   |    |       |          |         |             |         |        |       |          |   |
|                                                                        |                                                           |      |                  |                | - |    |       |          |         |             |         |        |       |          | - |
| П                                                                      | ользо                                                     | вате | ль: ИНТЕГРАЛ ОБ  | БРАЗЕЦ         |   | F  | егист | трац     | ционный | номер: 01-0 | 1-0001  |        |       | Релиз:   | 3 |

Первое, с чем Вы столкнетесь — основное окно программы. Базовая форма оснащена следующими элементами управления:

#### (а) Главное меню, панель инструментов.

В главном меню программы собраны команды, при помощи которых Вы можете управлять работой программы:

Данные Магистрали Участки Отрезки Справочники Настройки ?

С помощью меню можно получить доступ к настройкам и справочной системе.

В программе используются панели инструментов. Часто используемые команды меню продублированы кнопками панели инструментов. Каждая панель инструментов дублирует наиболее часто используемые команды для каждого раздела.

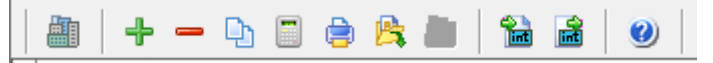

Панель инструментов для операций с магистралями (площадки)

|   | + - 0 ( |                 |  |  |  |  |  |  |  |  |  |  |
|---|---------|-----------------|--|--|--|--|--|--|--|--|--|--|
|   | Участки |                 |  |  |  |  |  |  |  |  |  |  |
|   | Номер   | Название участк |  |  |  |  |  |  |  |  |  |  |
| Þ | 29      | Уч.29           |  |  |  |  |  |  |  |  |  |  |

Панель инструментов для операций с участками магистралей (цеха)

|   | ~              | <b>D</b> | i 🖨 📋 | <b>B</b> |         |       |          |
|---|----------------|----------|-------|----------|---------|-------|----------|
|   |                |          |       | Отрезки  | 1       |       |          |
|   | <del>.</del> е | иант     |       | Коорди   | наты, м |       | Ллина м  |
|   | Hom            | Bapi     | X1    | Y1       | X2      | Y2    | длипа, п |
| ▶ | 1              | 1        | 4797  | -4056    | 4854    | -3230 | 827.964  |

Панель инструментов для операций с отрезками (источники выбросов)

| (1) | п       | U                         |
|-----|---------|---------------------------|
| (h) | llenebo | магистралеи и участков    |
| (U) | Дерево  | mu neipusien ny ideiriob. |

|   |     |                               |                     | Спис       | ок магистралей и участков (горо | д: [1] Сернодвинск) |   | * |  |  |  |
|---|-----|-------------------------------|---------------------|------------|---------------------------------|---------------------|---|---|--|--|--|
| H | HOM | ıep                           | $\overline{\nabla}$ |            | Название магистрали             | Тип магистрали      |   |   |  |  |  |
|   | +   | 1 Ленина пр. Категория 1а     |                     |            |                                 |                     |   |   |  |  |  |
|   | +   | 2 Пархоменко ул. Категория 2а |                     |            |                                 |                     |   |   |  |  |  |
|   | +   | ∃ З Кирова пр. Категория 2а   |                     |            |                                 |                     |   |   |  |  |  |
|   | +   |                               | 4                   | Гагарина у | п.                              | Категория 2         | - |   |  |  |  |
|   | +   |                               | 5                   | Карла Марн | са ул.                          | Категория 2а        | - |   |  |  |  |
|   | Ξ   |                               | 6                   | Старостина | а ул.                           | Категория 2а        | - |   |  |  |  |
|   |     |                               | ÷                   | - D        | 2 🥔 🗒 🕒                         |                     |   |   |  |  |  |
|   |     |                               |                     |            | Участки                         |                     |   |   |  |  |  |
|   |     |                               |                     | Номер      | Названи                         | е участка           |   |   |  |  |  |
|   |     |                               |                     | 29         | Уч.29                           |                     |   |   |  |  |  |
|   |     |                               |                     |            |                                 |                     |   |   |  |  |  |
|   |     |                               |                     |            |                                 |                     |   | Ξ |  |  |  |
|   |     |                               |                     |            |                                 |                     |   |   |  |  |  |
|   |     |                               |                     |            |                                 |                     |   |   |  |  |  |
|   |     |                               |                     |            |                                 |                     |   |   |  |  |  |
|   |     |                               |                     |            |                                 |                     |   |   |  |  |  |
|   |     |                               |                     |            |                                 |                     |   |   |  |  |  |
|   |     |                               |                     |            |                                 |                     |   |   |  |  |  |
|   |     |                               |                     |            |                                 |                     |   |   |  |  |  |
|   |     |                               |                     |            |                                 |                     |   |   |  |  |  |
|   | +   |                               | 7                   | Достоевско | ого ул.                         | Категория 2а        | - |   |  |  |  |
|   | +   |                               | 8                   | Павлова ул |                                 | Категория Зт        | - |   |  |  |  |
|   | +   |                               | 9                   | Свердлова  | ул.                             | Категория 1а        | - |   |  |  |  |
|   |     |                               |                     |            | -                               | ·                   |   | - |  |  |  |

В программе используется иерархическое представление данных о магистралях. На верхнем уровне находятся **магистрали**, обладающие уникальным *кодом*. Каждая магистраль может иметь любое количество **участков** характеризуемых *номерами участка*. Каждый участок может содержать любое количество **отрезков**.

Для того чтобы начать работу, пользователь должен либо ввести вручную необходимые города, либо передать соответствующие данные из других программ комплекса «УПРЗА Эколог». Следует учитывать, что при передаче данных о рассчитанных выбросах обратно в вызывающую программу, нужные город, магистраль, участок, отрезок магистрали будут находиться по их кодам. И передан будет расчет только для текущего варианта расчета. Текущий вариант расчета указывается в окне редактирования:

Вариант расчета: 1

(с) Список участков магистрали.

|   | ÷ | - 🗅   |   | 2    | <b>Sin</b>       |            | ٢ | 1 |  |   |  |  |  |  |
|---|---|-------|---|------|------------------|------------|---|---|--|---|--|--|--|--|
| Γ |   |       |   |      | Участки          |            |   |   |  |   |  |  |  |  |
|   |   | Номер |   |      | Название участка |            |   |   |  |   |  |  |  |  |
|   |   |       | 1 | Учас | сток N           | <u>9</u> 1 |   |   |  |   |  |  |  |  |
|   |   |       | 2 | Учас | сток N           | <u>92</u>  |   |   |  | - |  |  |  |  |
|   |   |       |   |      |                  |            |   |   |  | 1 |  |  |  |  |
|   |   |       |   |      |                  |            |   |   |  |   |  |  |  |  |

Вы можете добавить, удалить или копировать участок магистрали с помощью соответствующих кнопок. Так же вы можете произвести расчет или построить отчет по участку магистрали.

### (d) Список отрезков.

|   | •       | - | <b>D</b> | i 🖨 📋 | <b>B</b> |               |       |          |  |  |  |
|---|---------|---|----------|-------|----------|---------------|-------|----------|--|--|--|
|   | Отрезки |   |          |       |          |               |       |          |  |  |  |
|   | e       | ~ | иант     |       | Коорди   | Координаты, м |       |          |  |  |  |
|   | Ч       | Ì | Bap      | X1    | Y1       | X2            | Y2    | длина, н |  |  |  |
| Þ |         | 1 | 1        | 4797  | -4056    | 4854          | -3230 | 827.964  |  |  |  |
|   |         | 2 | 1        | 4854  | -3230    | 4860          | -2708 | 522.034  |  |  |  |
|   |         | 3 | 1        | 4860  | -2708    | 5059          | -1996 | 739.287  |  |  |  |

Вы можете добавить, удалить или копировать отрезок, перейти к окну занесения данных об отрезке (другой способ перейти в это окно – двойной щелчок левой кнопкой мыши на отрезке) и сформировать отчет о расчете по отрезку. Для выполнения данных команд можно пользоваться главным меню программы (подменю «Отрезки») или панелью кнопок.

Операции копирования, расчета и формирование отчета могут занимать некоторое время.

Раздел 4.03 Главное меню

| Название пункта | Состав                                                                                                    |
|-----------------|----------------------------------------------------------------------------------------------------|
| Данные          | Экспорт в int-формат<br>Импорт из int-формата<br>Выбрать/рассчитать город                                                                                                    |
| Магистрали      | Добавить магистраль<br>Удалить магистраль<br>Копировать магистраль<br>Расчет по магистрали<br>Отчет по магистрали<br>Заменить текущие данные на шаблонные<br>(данные по магистралям)                                            |
| Участок         | Добавить участок<br>Удалить участок<br>Копировать участок<br>Создать новый вариант отрезков<br>Интенсивность движения<br>Расчет по участку<br>Отчет по участоку<br>Заменить текущие данные на шаблонные<br>(данные по участкам) |
| Отрезок         | Добавить отрезок<br>Удалить отрезок<br>Копировать отрезок<br>Расчет по отрезку<br>Отчет по отрезку<br>Заменить текущие данные на шаблонные<br>(данные по отрезкам)                                                              |
| Справочники     | Справочник веществ<br>Группы автомобилей<br>Типы магистралей                                                                                                    |
| Настройки       | Настройки программы<br>Регистрация методики<br>Интернет-обновление                                                                                                    |
| ?               | О программе<br>Справка                                                                                                    |

### Раздел 4.04 Панель инструментов

### (а) Города

Для переключения между городами воспользуйтесь специальной формой.

#### (b) Магистрали

При добавлении магистрали необходимо занести ее номер и название. Добавить магистраль возможно через главное меню (Магистрали – Добавить магистраль) или через кнопку на панели инструментов.

При удалении магистрали через кнопку на панели инструментов, будут удалены данные обо всех участках и отрезках магистрали.

При использовании функции копирование магистрали через кнопку **б**удет создана копия магистрали со всеми данными об участках магистрали. Магистраль является аналогом площадки.

#### (с) Участки

При **добавлении участка** необходимо занести его номер и название. Добавить участок возможно через главное меню (Участки – Добавить участок) или через кнопку на панели инструментов. При **удалении участка** через кнопку на панели инструментов, будут удалены данные обо всех отрезках.

При использовании функции копирование участка через кнопку 🕒 будет создана копия участка со всеми данными об ее отрезках.

Участок является аналогом цеха.

#### (d) Отрезки

При добавлении отрезка необходимо занести его номер и название. Добавить отрезок возможно через главное меню (Отрезки – Добавить отрезок) или через кнопку на панели инструментов. Отрезок является источника выбросов. Именно отрезок будет передан в вызывающую программу. В расчете по магистрали в целом будут принимать участие только отрезки текущего варианта. Выбросы по остальным отрезкам подсуммированы не будут.

#### (е) Регистрация методики

Для того чтобы пользоваться возможностью вызова программы «Магистраль-Город» из других программ комплекса «УПРЗА Эколог», необходимо предварительно зарегистрировать программу «Магистраль-Город» в списке внешних методик указанных программ. Регистрация производится автоматически при первом запуске программы «Магистраль-Город». При необходимости ее можно повторить позже, воспользовавшись командой «Регистрация методики» из меню «Настройки» в главном окне программы.

#### (f) Интернет-обновление.

Заменить релиз программы в пределах одной и той же версии программы возможно при помощи функции «Интернет обновление». Вызвать данную функцию можно через главное меню программы Настройки – Интернет обновление. Для этого необходимо, чтобы компьютер был подключен к интернету. После вызова данной функции появится диалоговое окно, в котором будет указан и объем скачиваемого файла. После нажатия на кнопку «Обновить» запустится процедура обновления, после которой программа будет перезапущена. В случае если на компьютере уже установлен последний релиз программы, то появится сообщение, что обновление не требуется.

#### (g) Справочники

Справочники программы содержат информацию, используемую при расчете. Все справочники при необходимости можно пополнить или отредактировать.

#### (і) Справочник веществ

Окно справочника веществ вызывается при помощи соответствующей команды меню «Справочники» в главном окне программы.

| од 🗸   |              |                                |           |            | Название   | е веществ       | a         |            |            |    | п   | дк      | Критерий | Класс<br>опасности |
|--------|--------------|--------------------------------|-----------|------------|------------|-----------------|-----------|------------|------------|----|-----|---------|----------|--------------------|
| 0000   | Оксиды аз    | зота                           |           |            |            |                 |           |            |            |    | 0.0 | 000000  |          | • •                |
| 0301   | Азота дио    | зота диоксид (Азот (IV) оксид) |           |            |            |                 |           |            |            |    | 0.2 | 2000000 | ПДК м.р. | - 3                |
| 0304   | Азот (II) ок | Азот (II) оксид (Азота оксид)  |           |            |            |                 |           |            |            |    | 0.4 | 1000000 | ПДК.м.р. | - 3                |
| 0328   | 9глерод (0   | Сажа)                          |           |            |            |                 |           |            |            |    | 0.1 | 500000  | ПДК м.р. | - 3                |
| 0330   | Сера диок    | сид (Ангид                     | рид серни | стый)      |            |                 |           |            |            |    | 0.5 | 5000000 | ПДК м.р. | - 3                |
| 0337   | Углерод о    | ксид                           |           |            |            |                 |           |            |            |    | 5.0 | 0000000 | ПДК.м.р. | - 4                |
| 0703   | Бенз/а/пи    | рен (3,4-Бе                    | нзпирен)  |            |            |                 |           |            |            |    | 1.0 | 0000000 | ПДК.с.с. | - 1                |
| 1325   | Формалы      | цегид                          |           |            |            |                 |           |            |            |    | 0.0 | 500000  | ПДК.м.р. | - 2                |
| 2704   | Бензин (не   | ефтяной, м                     | алосернис | тый) (в пе | ресчете на | а уплерод)      |           |            |            |    | 5.0 | 0000000 | ПДК м.р. | - 4                |
| 2732   | Керосин      |                                |           |            |            |                 |           |            |            |    | 1.2 | 2000000 | 069B     | -                  |
| авочны | ій коэффиц   | иент, учиты                    | ывающий   | среднюю    | скорость д | авижения<br>Ско | рость дви | жения, км. | <i>(</i> 4 |    |     |         |          |                    |
| 5      | 10           | 15                             | 20        | 25         | 30         | 35              | 40        | 45         | 50         | 60 | 70  | 80      | 100 1    | 10 120             |
| -      |              | 1                              | 1         |            | 1          |                 | 1         | 1          | 1          | 1  | 1   |         | 1        | 12 15              |

Справочник веществ содержит информацию о веществах, расчет выбросов которых осуществляется программой. Редактированию поддаются название вещества, тип и величина предельнодопустимой концентрации и класс опасности.

При редактировании класса опасности следует учитывать, что для веществ с ПДК класс опасности изменяется от 1 до 4, а для веществ с установленным ОБУВ – может быть только 0 (то есть для таких веществ класс опасности не определен).

Для добавления (удаления) констант воспользуйтесь соответствующими кнопками 👎 🤜. Тут же вы можете редактировать поправочные коэффициенты r, учитывающие среднюю скорость движения для выделенного вещества.

| По | правочн | ый коэф | фициен | нт, учит | ывающи | ий средн | юю ско | рость д  | вижения | 9    |     |     |     |      |      |      |
|----|---------|---------|--------|----------|--------|----------|--------|----------|---------|------|-----|-----|-----|------|------|------|
|    |         |         |        |          |        |          | Скоре  | ость дви | ижения, | км/ч |     |     |     |      |      |      |
|    | 5       | 10      | 15     | 20       | 25     | 30       | 35     | 40       | 45      | 50   | 60  | 70  | 80  | 100  | 110  | 120  |
| Þ  | 1.4     | 1.35    | 1.3    | 1.2      | 1.1    | 1        | 0.9    | 0.75     | 0.65    | 0.5  | 0.3 | 0.4 | 0.5 | 0.65 | 0.75 | 0.95 |
|    |         |         |        |          |        |          |        |          |         |      |     |     |     |      |      |      |

#### (ii) Группы автомобилей

Окно справочника «Группы автомобилей» вызывается при помощи соответствующей команды меню «Справочники» в главном окне программы

|         | ,<br>Г                                                                          |                                                                                                    |                                                                                     |   |
|---------|---------------------------------------------------------------------------------|----------------------------------------------------------------------------------------------------|-------------------------------------------------------------------------------------|---|
| Ľ       | і руппы ав                                                                      | зтоморилеи ј                                                                                                    |                                                                                     |   |
|         | *   •                                                                           |                                                                                                    |                                                                                     |   |
|         | Номер                                                                           | Пазвание                                                                                                    |                                                                                     | 1 |
|         |                                                                                 | 1 Легковые                                                                                                    |                                                                                     |   |
|         |                                                                                 | 2 Автофургоны и микроавтобусь                                                                                                    | идо 3.5 т                                                                           |   |
|         |                                                                                 | 3 Грузовые от 3.5 т до 12 т                                                                                                    |                                                                                     |   |
| Þ       |                                                                                 | 4 Грузовые свыше 12 т                                                                                                    |                                                                                     |   |
|         |                                                                                 | 5 Автобусы свыше 3.5 т                                                                                                    |                                                                                     | Ξ |
|         |                                                                                 |                                                                                                    |                                                                                     |   |
| - 1     |                                                                                 |                                                                                                    |                                                                                     |   |
|         |                                                                                 |                                                                                                    |                                                                                     | - |
|         |                                                                                 |                                                                                                    |                                                                                     |   |
|         |                                                                                 |                                                                                                    |                                                                                     |   |
| [!      | Удельные                                                                        | е выбросы загрязняющих веществ                                                                                                    | 3]                                                                                  |   |
| [!      | Удельные                                                                        | е выбросы загрязняющих веществ                                                                                                    | 3]                                                                                  |   |
| [!      | Удельные<br>🛩   🕇                                                               | е выбросы загрязняющих веществ<br>🕨 📴 📼                                                                                                    | 3]                                                                                  |   |
| [!      | Удельные<br>←   ф                                                               | е выбросы загрязняющих веществ                                                                                                    | э]<br>Удельный                                                                      |   |
| [!      | Удельные                                                                        | е выбросы загрязняющих веществ                                                                                                    | з]<br>Удельный<br>выброс,                                                           |   |
| [!      | Удельные                                                                        | е выбросы загрязняющих веществ                                                                                                    | 3]<br>Удельный<br>выброс,<br>г/км                                                   |   |
| [ !<br> | Удельные                                                                        | е выбросы загрязняющих веществ<br>Название<br>Взвешенные вещества<br>Азота диоксия (Азот (IV) оксия)                                                                                                    | 3]<br>Удельный<br>выброс,<br>г/км<br>0.44                                           |   |
|         | Удельные<br>←<br>Код<br>0000<br>0301<br>0304                                    | е выбросы загрязняющих веществ<br>Название<br>Взвешенные вещества<br>Азота диоксид (Азот (IV) оксид)<br>Азота (Ш) оксид (Азота оксид)                                                                                                    | 3]<br>Удельный<br>выброс,<br>г/км<br>0.44<br>6<br>0.975                             |   |
| [ !<br> | Удельные<br>←<br>Код<br>0000<br>0301<br>0304<br>0330                            | е выбросы загрязняющих веществ<br>Название<br>Взвешенные вещества<br>Азота диоксид (Азот (IV) оксид)<br>Азот (II) оксид (Азота оксид)<br>Села диоксид (Ангиория серинст                                                                        | Э]<br>Удельный<br>выброс,<br>г/км<br>0.44<br>6<br>0.975<br>0.039                    |   |
|         | Удельные<br>←   •<br>Код<br>0000<br>0301<br>0304<br>0330<br>0337                | е выбросы загрязняющих веществ<br>Название<br>Взвешенные вещества<br>Азота диоксид (Азот (IV) оксид)<br>Азот (II) оксид (Азота оксид)<br>Сера диоксид (Ангидрид сернист)<br>Члаерод оксиа                                                      | 3]<br>Удельный<br>выброс,<br>г/км<br>0.44<br>6<br>0.975<br>0.039<br>5.6             |   |
|         | Удельные<br>←   4<br>Код<br>0000<br>0301<br>0304<br>0330<br>0337<br>0410        | е выбросы загрязняющих веществ<br>Название<br>Взвешенные вещества<br>Азота диоксид (Азот (IV) оксид)<br>Азот (II) оксид (Азота оксид)<br>Сера диоксид (Ангидрид сернист<br>Углерод оксид<br>Метан                                              | Удельный<br>выброс,<br>г/км<br>0.44<br>6<br>0.975<br>0.039<br>5.6<br>0.14           |   |
|         | Удельные<br>Код √<br>0000<br>0301<br>0304<br>0330<br>0337<br>0410<br>0703       | е выбросы загрязняющих веществ<br>Название<br>Взвешенные вещества<br>Азота диоксид (Азот (IV) оксид)<br>Азот (II) оксид (Азота оксид)<br>Сера диоксид (Ангидрид сернисті<br>Углерод оксид<br>Метан<br>Бенз/а/пирен (3.4-Бензпирен)             | Удельный<br>выброс,<br>г/км<br>0.44<br>6<br>0.975<br>0.039<br>5.6<br>0.14<br>7.3E-7 |   |
|         | Удельные<br>Код<br>0000<br>0301<br>0304<br>0330<br>0337<br>0410<br>0703<br>1325 | е выбросы загрязняющих веществ<br>Название<br>Название<br>Взвешенные вещества<br>Азота диоксид (Азот (IV) оксид)<br>Азот (II) оксид (Азота оксид)<br>Сера диоксид (Ангидрид сернисті<br>Углерод оксид<br>Метан<br>Бенз/а/пирен (3,4-Бензпирен) | Удельный<br>выброс,<br>г/км 0.44 0.975 0.039 5.6 0.14 7.3E-7 0.008                  |   |

#### (ііі) Типы магистралей

Окно справочника типов магистралей вызывается при помощи соответствующей команды меню «Справочники» в главном окне программы. Содержимое зависит от выбранного в окне «Список городов» нормативного документа.

|   | Номер 🗸     | Тип          | Коэффициент пересчета |
|---|-------------|--------------|-----------------------|
| Þ | 1           | Категория 1а | 13.4                  |
|   | 2           | Категория 2а | 13.7                  |
|   | 3           | Категория Эт | 15.4                  |
|   |             |              |                       |
| К | омментарий: |              |                       |

#### Раздел 4.05 Настройки программы

Окно настройки программы вызывается при помощи соответствующей команды меню «Настройки» в главном окне программы.

#### Настройки программы.

Окно настройки программы вызывается при помощи соответствующей команды меню «Настройки» в главном окне программы.

| Настройки прог | раммы                                                |           | ×          |
|----------------|------------------------------------------------------|-----------|------------|
| Путь к данным: | C:\INTEGRAL.LTD\MAG4\DATA\                           |           |            |
| [Точность]     |                                                      |           |            |
| Число символо  | в в дробной части максимально-разового выброса:      |           |            |
| Число символо  | в в дробной части валового выброса:                  |           | 6          |
| [Настройки от  | чета ]                                               |           |            |
| 📝 Печатать д   | анные по отрезкам                                    |           |            |
| [Трансформац   | ия оксидов азота ]                                   |           |            |
| 🔽 Разделение   | е оксидов азота                                      |           |            |
| Содержание д   | иоксида азота (NO <sub>2</sub> ) в NO <sub>X</sub> : |           | 0.8        |
| Содержание о   | ксида азота (NO) в NO <sub>X</sub> :                 |           | 0.13       |
| [Передача дан  | ных из ГИС ]                                         |           |            |
| Полностью      | заменить данные (удалить ранее занесенные данные)    |           |            |
| 🔘 Добавить н   | овые отрезки и обновить ранее занесенные данные      |           |            |
| 🔘 Добавить н   | овые отрезки без изменения ранее занесенных данных   |           |            |
| Какой вариан   | ат отрезков использовать в расчете:                  |           | 1          |
|                |                                                      | Сохранить | 🕗 Отменить |

#### (а) Путь к данным (рабочий каталог).

Вводимые пользователем исходные данные и сохраненные результаты расчета размещаются программой на компьютере в специальном каталоге, называемом рабочим. В начале работы рабочим каталогом является каталог C:\Integral.Ltd\MAG4\DATA.

Для удобства работы Вы можете изменить установленный по умолчанию рабочий каталог на любой другой, например, указать в качестве рабочего каталог, находящийся на другом компьютере, соединенном с Вашим локальной сетью. Также Вы можете завести несколько рабочих каталогов и работать поочередно то с одним, то с другим.

Выбор или изменение рабочего каталога осуществляется в данном окне.

#### (b) Точность.

Вы можете указать программе, сколько знаков после запятой показывать при отображении значений валового и максимально-разового выбросов, а также при передаче данных во внешние программы.

#### (с) Настройки отчета.

Вы можете указать, должна ли программа помещать в отчет детализированные данные по отрезкам или ограничиваться итоговыми данными по отдельным участкам магистрали. При установленной галочке в отчет по магистрали попадет подробный отчет по всем отрезкам. В отчете по всему городу информация об отрезках не попадет.

#### (d) Трансформация оксидов азота

В связи с установленными раздельными ПДК в атмосферном воздухе на монооксид NO и диоксид азота NO2 и с учетом трансформации оксидов азота в атмосфере суммарные массовые выбросы оксидов азота разделяются на составляющие (с учетом различия в молярной массе этих веществ): 0,8 – коэффициент трансформации оксида азота в диоксид. Численное значение коэффициента трансформации может устанавливаться по методике Госкомэкологии России на основании данных фактических измерений местных органов Росгидромета, но не более 0,8

#### (е) Передача данных из ГИС

Здесь можно настроить будут ли удаляться уже введенные участки по городу, при добавлении новых участков.

#### Раздел 4.06 Диалог экспорта

Данное окно предназначено для передачи результатов во внешнюю программу («УПРЗА Эколог» или «Эколог-Город»). Для этого достаточно нажать на кнопку «Экспорт отрезка»/ «Экспорт участка»/ «Экспорт по магистрали», которая находится на панели инструментов окна отрезков (

| Экспортировать источник выбросов                                                  | 23  |
|-----------------------------------------------------------------------------------|-----|
| Экспорт в каталог:                                                                |     |
|                                                                                   | ••• |
|                                                                                   |     |
| Обновлять ПДК и класс опасности в справочник<br>веществ программ "Эколог" и "ПДВ" | œ   |
| Экспортировать 🛛 🤻 Отмена                                                         |     |

Для передачи данных необходимо:

А. Если Вы вызвали программу «Магистраль-Город» из Варианта исходных данных УПРЗА «Эколог»: просто нажать на кнопку «Экспортировать».

Установленная галочка «Обновлять ПДК и класс опасности позволяет передать всю информацию о веществах, в случае, если они отсутствуют в рабочем справочнике веществ вызывающей программы.

Б. Если Вы запустили программу «Магистраль-Город» автономно или из ГИС «Эколог» для УПРЗА:

- 1. Укажите любой каталог для временного размещения файла с данными.
- 2. Нажмите на кнопку «Экспортировать».

3. О порядке приема данных во внешней программе см. руководство пользователя или справочную систему соответствующей программы.

#### Раздел 4.07 Расчет отрезка

Для того чтобы перейти к расчету отрезка необходимо кликнуть левой кнопкой мыши по отрезку либо воспользоваться кнопкой на панели инструментов отрезка.

Для расчета необходимо задать состав автомобильного потока и координаты отрезка.

| 冒 Расчет отрезка ([1] Старостина ул1)                              |                                                |                                  | x   |
|--------------------------------------------------------------------|------------------------------------------------|----------------------------------|-----|
|                                                                    |                                                |                                  |     |
| Название отрезка: Старостина ул1                                   | Дата создания о                                | отрезка: 14.02.2020              |     |
| Координаты отрезка, м:                                             |                                                |                                  |     |
| X <sub>1</sub> : 4797 Y <sub>1</sub> : -4056 X <sub>2</sub> : 4854 | Y <sub>2</sub> : -3230                         | Ширина, м:                       | 10  |
| Количество холодных дней в году: 115 🛛 📝                           |                                                |                                  |     |
| [ Состав автомобильного потока ]<br>  🖶 🌐 📼   💫   💐                |                                                |                                  |     |
| Группа автотранспорта                                              | Максимальная<br>интенсивность,<br>авт./20 мин. | Средняя скорость<br>потока, км/ч |     |
| 🕨 Легковые                                                         | 172 📑                                          | 50 🛒                             | =   |
| Автофургоны и микроавтобусы до 3.5 т                               | 10 📑                                           | 40 🖄                             |     |
| Грузовые от 3.5 т до 12 т                                          | 2 🛀                                            | 40 兰                             |     |
| Автобусы свыше 3.5 т                                               | 1 📑                                            | 40 🖄                             |     |
|                                                                    |                                                |                                  | Ŧ   |
|                                                                    | 📙 Сохранить и зан                              | крыть 🕜 Отмен                    | ить |

После того, как все исходные данные занесены, нажмите на кнопку «Рассчитать отрезок». На экране появится окно «Результаты по отрезку».

| Код  | Название вещества                                | Максимально-<br>разовый выброс, г/с | Валовой выброс,<br>т/год |
|------|--------------------------------------------------|-------------------------------------|--------------------------|
| 0010 | Взвешенные частицы РМ2.5 и менее                 | Q.0010301                           | 0.013223                 |
| 0301 | Азота диоксид (Азот (IV) оксид)                  | ษ์.0515877                          | 0.662216                 |
| 0304 | Азот (II) оксид (Азота оксид)                    | 0.0083949                           | 0.107762                 |
| 0330 | Сера диоксид (Ангидрид сернистый)                | 0.0005024                           | 0.006449                 |
| 0337 | Углерод оксид                                    | 0.0847111                           | 1.087412                 |
| 0410 | Метан                                            | 0.0026581                           | 0.034121                 |
| 0703 | Бенз/а/пирен (3,4-Бензпирен)                     | 0.0000001244                        | 0.00000015969            |
| 1325 | Формальдегид                                     | 0.0001103                           | 0.001416                 |
| 2704 | Бензин (нефтяной, малосернистый) (в пересчете на | 0.0190501                           | 0.244540                 |
| 2732 | Керосин                                          | 0.0018112                           | 0.023249                 |
|      |                                                  |                                     |                          |

В нем будут указаны максимально-разовые и валовые выбросы загрязняющих веществ, рассчитанные программой.

#### Раздел 4.08 Печать отчета

Для того чтобы оформить результаты расчета по операции в виде отчета, вызвать команду «Отчет по отрезку» из меню «Отрезки» в главном окне программы или воспользоваться кнопкой на панели инструментов источника выделения

Отчет, сформированный программой, появляется на экране компьютера в отдельном окне. Отчет состоит из заголовка, исходных данных, использованных в расчете, формул и результатов. Вы можете просмотреть отчет, распечатать его на принтере, сохранить в виде файла на диске иди открыть для редактирования в Microsoft Word (или другой программе, установленной в операционной системе как редактор файлов RTF).

### Статья V. ЧАСТО ЗАДАВАЕМЫЕ ВОПРОСЫ

## При запуске программы выдается сообщение об ошибке вида «Не найден электронный ключ» или «Неверный электронный ключ».

Проверьте следующее:

– Подсоединен ли к компьютеру электронный ключ и тот ли это ключ, для которого изготовлен данный экземпляр программы? Если нет, установите нужный ключ.

– Надежен ли контакт ключа с тем портом, к которому он подсоединен? Если нет, обеспечьте надежный контакт.

– Установлен ли на компьютере драйвер электронного ключа (поставляется вместе с программами в отдельном каталоге на компакт-диске или на отдельной дискете)? Если нет, установите драйвер.

– Исправен ли порт, к которому подсоединен ключ? Проще всего проверить это, попытавшись установить и запустить программу на другом компьютере.

Если приведенные выше рекомендации не помогают, воспользуйтесь утилитами поиска и проверки ключа keydiag.exe и grddiag.exe и направьте результаты их работы в Фирму «Интеграл» по адресу <u>eco@integral.ru</u>. Указанные утилиты доступны на disk.integral.ru.

Порядок действий:

- 1. Имя полные права администратора, запустить KEYDIAG.EXE;
- 2. В корневом каталоге диска С: будет создан файл keys.xml, который необходимо прикрепить к письму.
- 3. Запустить GRDDIAG.EXE, сформировать отчет.

В окне программы GRDDIAG надо нажать на кнопку «Полный отчет», после чего в браузере по умолчанию будет сформирован отчет утилиты диагностики. Этот отчет надо сохранить (CTRL+S) в виде «\*.html» и переслать в наш адрес.

В сопроводительном письме укажите название организации-пользователя программы, номер электронного ключа, обстоятельства выхода ключа из строя.

В заключение мы еще раз хотели бы подчеркнуть, что Вы всегда можете рассчитывать на нашу поддержку во всех аспектах работы с программой. Если Вы столкнулись с проблемой, не описанной в настоящем Руководстве, просим Вас обратиться к нам по указанным ниже координатам либо воспользоваться командой «Сообщить об ошибке» из меню «?» в главном окне программы.